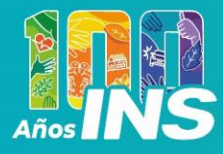

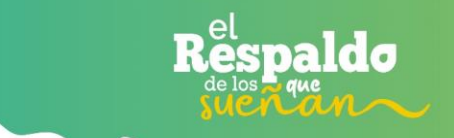

## ¡Autogestiona tu Exoneración de la Póliza de Riesgos de Trabajo!

Para acceder debe seguir los siguientes pasos:

- 1. Ingrese al sitio web del INS: https://rtvirtual.ins-cr.com
- **2.** Selecciona la opción de exoneración: Encuentra la sección correspondiente a la exoneración de la póliza.

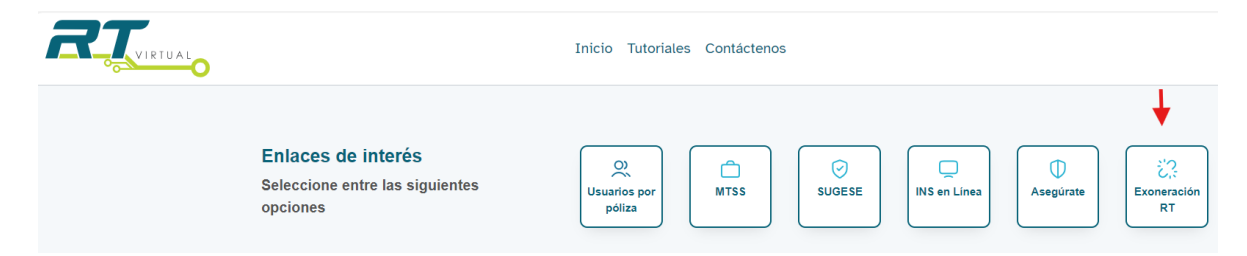

**3.** Ingresar número de cedula del usuario que solicita la exoneración y marcar la casilla de verificación.

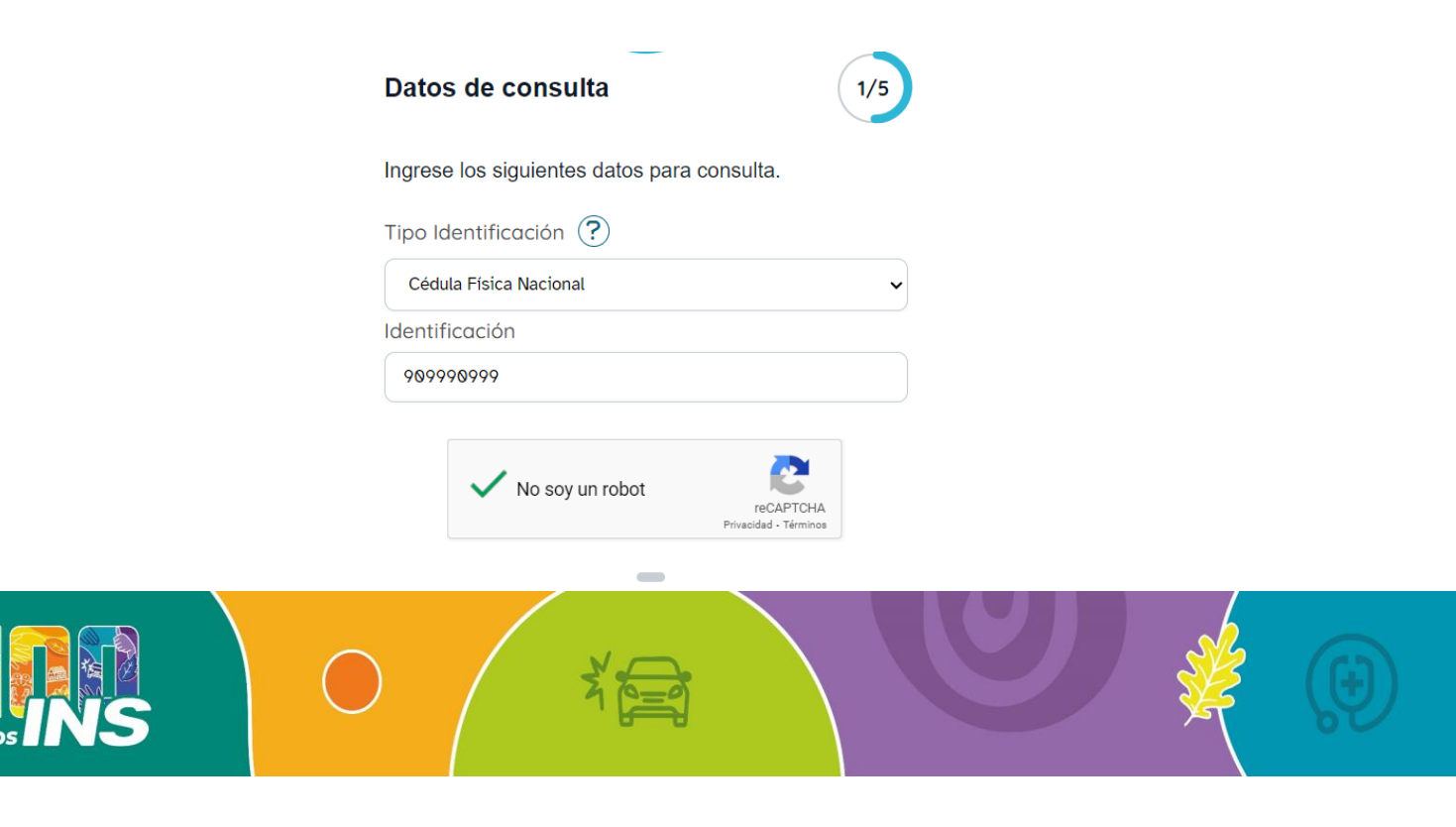

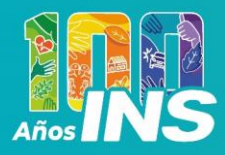

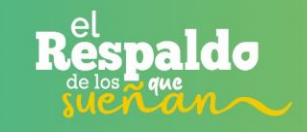

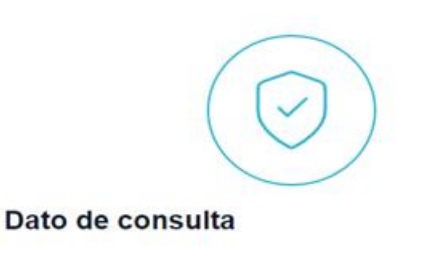

2/5

Seleccione un correo eléctronico.

Correo electrónico

@h\*\*\*\*\*L.com

Correo electrónico opcional

| 5. | Leer y aceptar los términos y  |
|----|--------------------------------|
|    | condiciones establecidos en la |

Declaración Jurada."

# **4.** Seleccionar el correo electrónico en el caso de que este registrado en nuestro sistema o bien puede digitar opcionalmente la dirección electrónica a la cual desea llegue el documento de exoneración.

### DECLARACIÓN JURADA EXONERACIÓN DE CONTRATACIÓN DEL SEGURO DE RIESGOS DEL TRABAJO

Declaro bajo juramento, y pena de perjurio, en virtud del artículo 318 del Código Penal de Costa Rica:

- Que mi actividad comercial está excluida de las disposiciones del Título IV del Código de Trabajo de la República de Costa Rica, conforme al artículo 194 del mencionado código.
- 2. Que mi actividad comercial se enmarca en una relación familiar, realizada entre cónyuges, o entre personas que conviven como tales, así como entre éstos y sus ascendientes y descendientes, con el objetivo de beneficiar el interés común, sin que exista una relación de trabajo evidente.
- Que como trabajador por cuenta propia desarrollo actividades de forma independiente, por las cuales, percibo ganancias que se generan de dicha actividad.
- 4. Si los aspectos aquí declarados varían de forma que se configura alguno de los elementos que forman parte de una relación laboral en los términos que establece el Código de Trabajo, comprendo y acepto que estoy obligado a adquirir el Seguro de Riesgos del Trabajo.
- Reconozco que esta declaración es veraz y exacta, y que comprendo las implicaciones legales de proporcionar información falsa o engañosa en este documento.

 ${}_{\square}$  He leído y acepto los términos y condiciones establecidos

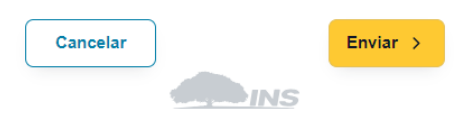

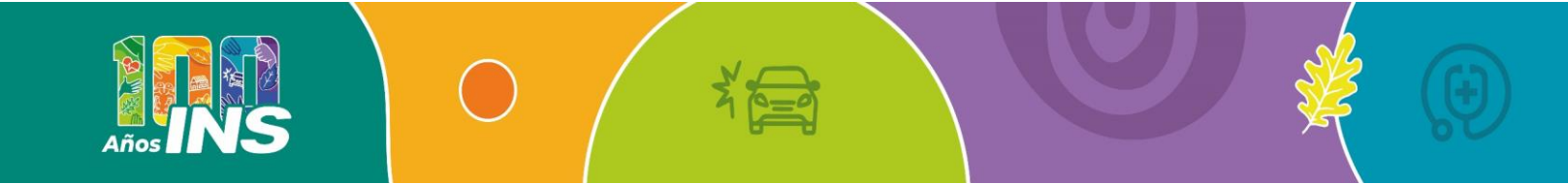

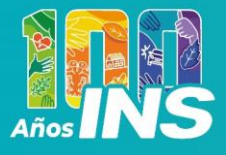

**6.** Se enviará un token único de seguridad al correo registrado. Debe ingresarlo en el enlace adjunto en ese mismo correo.

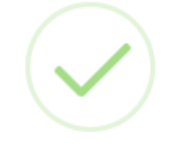

# Registro Éxitoso

Solicitud se realizó con éxito. Se ha enviado un correo electrónico con los detalles correspondientes

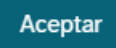

# **INSTITUTO NACIONAL DE SEGUROS**

Departamento de Riesgos del Trabajo

#### Estimado (a) cliente:

En atención a la solicitud de exoneración de la póliza de Riesgos del Trabajo, nos permitimos compartir documentación de interés.

Una vez revisada la información y estar de acuerdo con la misma lo invitamos a ingresar al siguiente enlace: Ingresar Token con el fin de dar aceptación al trámite realizado.

Adjuntamos token único de seguridad que será solicitado en el enlace de aprobación: \_\_\_\_\_\_ Agradecemos su preferencia.

En el INS estamos para servirle.

#### Instituto Nacional de Seguros.

Central telefónica del INS: 2287-6000 Teléfonos (506) 2287-6000 / 800-835-3467 (800-TELEINS) Página web: <u>www.grupoins.com</u> Correo:<u>contactenos@grupoins.com</u>

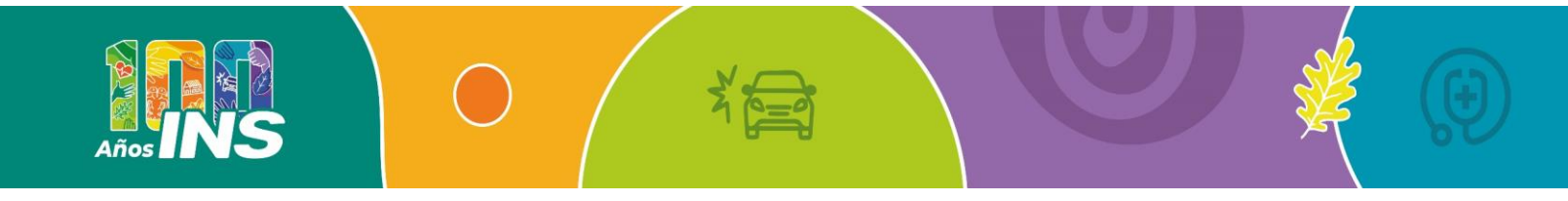

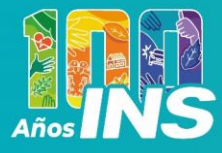

Años

# **7.** Completa el formulario con la información solicitada. La exoneración será enviada al correo electrónico proporcionado.

paldo

| agradecemos completar los datos que se solicitan.                                                     |                                                                |                                                                                                    |                                     |                        |
|----------------------------------------------------------------------------------------------------|----------------------------------------------------------------|----------------------------------------------------------------------------------------------------|-------------------------------------|------------------------|
| ipo Identificación (Física, Pasaporte, Dimex, Didi)                                                   |                                                                | * Identificación                                                                                              |                                     |                        |
| édula Física Nacional                                                                                 | ¥                                                              |                                                                                                    |                                     |                        |
| Iombre Completo                                                                                       |                                                                |                                                                                                    |                                     |                        |
|                                                                                                    |                                                                |                                                                                                    |                                     |                        |
| lombre del Negocio                                                                                    |                                                                |                                                                                                    |                                     |                        |
| Provincia                                                                                             | * Cantón                                                       |                                                                                                    | * Distrito                          |                        |
| Seleccione una provincia                                                                              | •                                                              | ~                                                                                                    |                                     | ~                      |
| Correo eléctronico                                                                                    |                                                                |                                                                                                    |                                     |                        |
| Teléfono 1                                                                                            |                                                                | * Teléfono 2                                                                                                  |                                     |                        |
| Actividad económica del negocio<br>Seleccione                                                         |                                                                |                                                                                                    |                                     | ~                      |
|                                                                                                    |                                                                |                                                                                                    |                                     |                        |
| * Institución donde se encuentra tramitando el per                                                    | miso                                                           |                                                                                                    |                                     |                        |
| Declaro que los datos consignados son veraces y s<br>información suministrada que se compruebe ser fa | se pueden comprobar en cualc<br>alsa, todo de acuerdo con el m | uier momento, doy fe que co<br>arco legal costarricense.<br>robot<br>robot<br>recartcka<br>Privadet - Ordeone | nozco y acepto la responsabilidad e | xistente por cualquier |
| Enviar >                                                                                              |                                                                |                                                                                                    |                                     |                        |
|                                                                                                    |                                                                |                                                                                                    |                                     |                        |

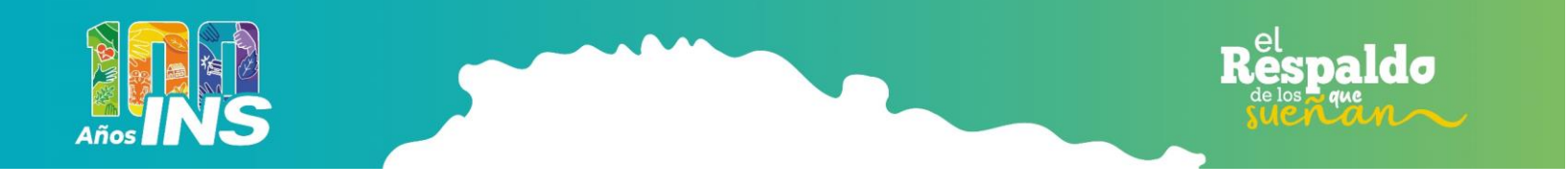

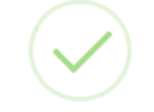

# Registro Éxitoso

La exoneración de la póliza de riesgos de trabajo se realizó con éxito. Se ha enviado un correo electrónico con los detalles correspondientes.

Aceptar

#### 8. Correo recibido:

INS -ENVÍO APROBACIÓN DE EXONERACIÓN

🖉 🔂 45401.pdf

Puede descargar sus documentos <u>AQUÍ</u>. **Este link tiene una validez de 180 días naturales. Este correo es generado automáticamente, por favor no responda a este correo.** 

#### Estimado (a) Municipalidad

Adjunto encontrará los documentos generados el día 25/10/2024 para el tipo y número de identificación , indicado en la solicitud.

Cualquier consulta adicional puede dirigirse a cualquiera de nuestras Sucursales o Puntos de Servicio del INS.

Saludos cordiales.

#### Instituto Nacional de Seguros

- Central telefónica del INS 2287-6000.
- Consultas sobre seguros: <u>contactenos@grupoins.com</u> o al 800-TELEINS (800-835-3467)
- Whatsapp KAL: 2287-6100
- Sugerencias o quejas: <u>defensoria@grupoins.com</u> o al 800-DEFENSORIA (800-33-33-67-67-42)
- Sucursal Virtual: <u>sedevirtual@grupoins.com</u>
- Buzón Consultas RT: <u>consultasrt@grupoins.com</u>

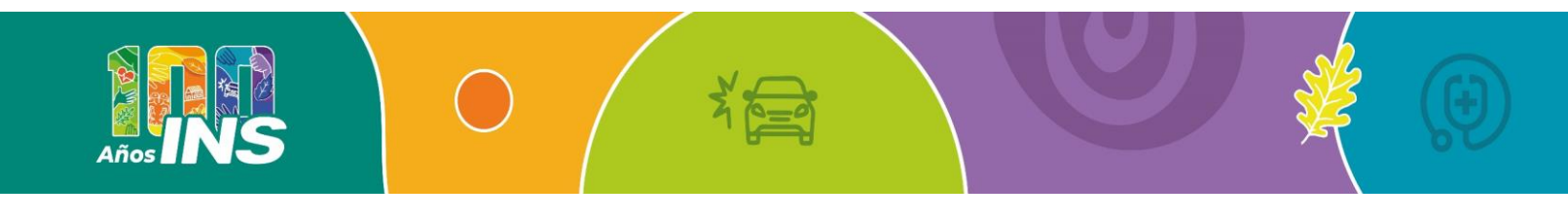